# Popisná statistika

- převod na z-skóry
- grafy
- Četnostní tabulky vícenásobných odpovědí

# Popisné statistiky - descriptives

- základní popisné statistiky pro kardinální proměnné zjistíme přes Analyze – Descriptive statistics – Descriptives (nelze zde spočítat např. medián, slouží v zásadě jen pro rychlé zjištění průměru a standardní odchylky)
- je zde však možné proměnné standardizovat – převést na z-skóry (save standardized values as variables)

# Převod na z-skóry

#### data zaci

#### převedte hodnoty proměnných didakt a ait\_celk na z-skóry

## Příklady – popisné statistiky, grafy

#### soubor Smoking habits

- zjistěte podíl kuřáků a nekuřáků (*Frequencies*)
- zobrazte graficky tento podíl ve věkových skupinách (např. kategorizované výsečové grafy)
- Graphs Legacy dialogs Pie
- ve výstupu lze nastavit zobrazení legendy

### Příklady – popisné statistiky, grafy

#### □ data *Sports*

zjistěte, který sport je sledován nejvíce a který nejméně (*Frequencies* nebo *Descriptives*) Příklady – tabulky vícenásobných odpovědí

data Fastfood

zjistěte, která z jídel rychlého občerstvení adolescenti preferují

respondenti mohli vyjmenovat až tři druhy jídla (zadáno v proměnných Food\_1 až Food\_3)

# Příklady – tabulky vícenásobných odpovědí

- taková data se zpracovávají v tabulkách vícenásobných odpovědí (Analyze – Multiple response)
- přes Define variable sets zadáme proměnné, které tvoří skupinu (Food\_1 až Food\_3) a zda jde o kategorie (náš případ) či dichotomie
- poté zjistíme četnosti kategorií přes Analyze – Multiple response -Frequencies

# Příklady – tabulky vícenásobných odpovědí

pokud chceme spočítat podíl dívek a chlapců v preferenci jednotlivých jídel postupujeme přes Analyze – Multiple response – Crosstabs

přes Options je vhodné nechat zobrazit řádková procenta (pokud dáme pohlaví do řádků)